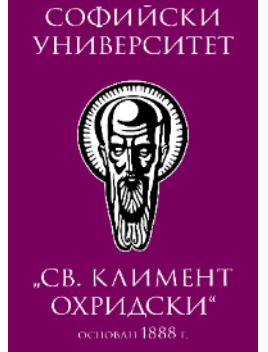

# СТРУКТУРИРАНЕ НА КУРС В ЕЛЕКТРОННА СРЕДА MOODLE. ДОБАВЯНЕ НА РЕСУРСИ.

ФМИ, СУ "Св. Климент Охридски"

# Съдържание

- Структуриране на темите
- Споделяне на учебни ресурси
- Описание на интерактивни дейности
- Събиране и проследяване на успеха при изпълнение на задания
- Записване на оценки

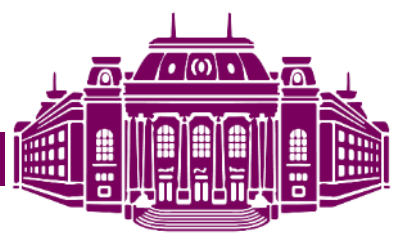

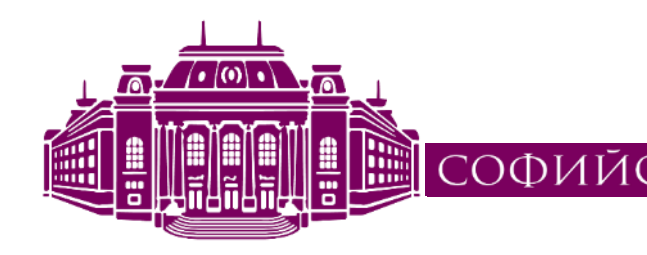

#### СОФИЙСКИ УНИВЕРСИТЕТ "СВ. КЛИМЕНТ ОХРИДСКИ"

Факултет по математика и информатика

#### СТРУКТУРИРАНЕ НА КУРС

LCMS Moodle

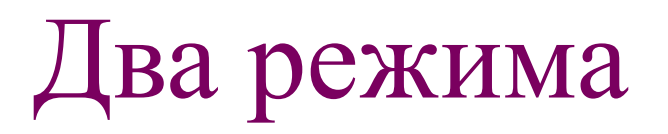

- Режим на преглед на курс
- Режим на редактиране на курс

• За превключване между тези режими някъде в курса има бутон (или връзка) "Включи редактирането"/"Изключи редактирането"

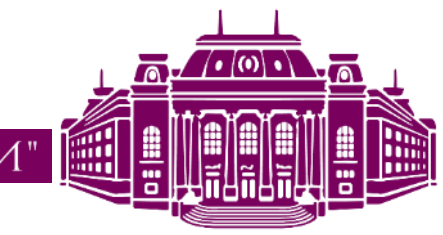

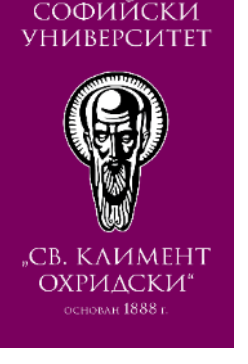

#### Преглед на курс в Moodle

Включи редактирането moodle Български (bg) -٢ K1.Среда за електронно обучение Moodle Начална страница 🕨 Курсове 🕨 Проекти 🕨 Проект Електронно обучение 🕨 Курсове за преподаватели 🕨 К1. Среда за електронно обучение Moodle Включи редактирането ОПЕРАТИВНА ПРОГРАМА РАЗВИТИЕ НА ЧОВЕШКИТЕ РЕСУРСИ" 2007-2013 НАВИГАЦИЯ ТЪРСЕНЕ ВЪВ ФОРУМИТЕ +МИНИСТЕРСТВО НА ОБРАЗОВАНИЕТО, МЛАДЕЖТА И НАУКАТА EC<sub>Φ</sub> Договор: ВС Начална страница Разработване на п Включи редактирането Европейски съюз Европейски социален на дистанционно обучение въ Моето табло последни новини Страници от сайта Системи за електронно обучение Добавяне на нова тема... Моите курсове Курсове Снимки от курса 29 яну, 22:44 Трифон Трифонов Новинарски форум По-стари теми ... НАСТРОЙКИ Учебна програма Администриране на курс Сурови материали за преподавателите в курса 🔹 Промяна на настройките ПРЕДСТОЯЩИ СЪБИТИЯ  $\mp$ Скрит от ученици Включи редактирането Готови материали за преподавателите в курса Потребители 🝸 Филтри последни дейности Скрит от ученици E Отчети Дейност от вторник, 31 октомври 2017, Анотация на курс Основи на Moodle 🏠 Настройки на оценките 15:12 💕 Качества Оценяване Пълен отчет на последните дейности ... Няма дейност напоследък Значки Портфолио, включващо: 100% Архивиране

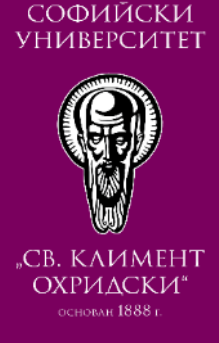

#### Редактиране на курс в Moodle

| ОПЕРАТИВНА ПРОГРАМА РАЗВИТИЕ НА ЧОВЕШКИТЕ РЕСУРСИ" 2007-2013       актиране ~         Министерство на оберазов<br>Договор: ВGOS1       ВКЛЮЧИ редаКТИрането<br>разработване на прогр       актиране ~         • • • •       • • •         • • •       • • •         • • •       • • •         • • •       • • •         • • •       • • •         • •       • • •         • • •       • • •         • • •       • • •         • • •       • • •         • • •       • • •         • • •       • • •         • • •       • • •         • • •       • • •         • • •       • • •         • • •       • • •         • • •       • • •         • • •       • • •         • • •       • • •         • • •       • • •         • • •       • • •         • • •       • • •         • • •       • • •         • • •       • • •         • • •       • • •         • • •       • • •         • • •       • • •         • • •       • • •         • • •       • • •         • • •       • • •                                                                                                    | НАВИГАЦИЯ<br>⊕ *-<br>Начална страница<br>= Моето табло<br>▶ Страници от сайта<br>▶ Моите курсове<br>▶ Курсове                                              | Системи за електронно обуч                                                                                                    | те ресурси" 2007-2013<br>НИ редактирането<br>тематика и информатик<br>ение       | ТЪРСЕНЕ ВЪВ ФОРУМИТЕ                                                                    |      |
|----------------------------------------------------------------------------------------------------|----------------------------------------------------------------------------------------------------|----------------------------------------------------------------------------------------------------|----------------------------------------------------------------------------------|-----------------------------------------------------------------------------------------|------|
| Астовор: ВG051<br>Разработване на прогр<br>на дистанционно обучение във Факултет по математика и информатик<br>Системи за електронно обучение<br>нарски форум / Редактиране ▼<br>на програма / Редактиране ▼<br>и материали за преподавателите в Редактиране ▼                                                                                                    | <ul> <li>навигация</li> <li> Начална страница <ul> <li>Моето табло</li> <li>Страници от сайта</li> <li>Моите курсове</li> <li>Курсове</li> </ul></li></ul> | ВКЛК<br>Системи за електронно обуч                                                                                                    | ни редактирането<br>тематика и информатик<br>ение                                | последни новини                                                                         |      |
| Разработване на прогр<br>на дистанционно обучение във Факултет по математика и информатик<br>СИСТЕМИ ЗА ЕЛЕКТРОННО ОБУЧЕНИЕ<br>нарски форум / Редактиране                                                                                                    | Начална страница<br>Моето табло<br>Страници от сайта<br>Моите курсове<br>Курсове                                                                           | Разработване на прогр<br>на дистанционно обучение във Факултет по м<br>Системи за електронно обуч                                                                       | тематика и информатин<br>ЭНИС                                                    | ПОСЛЕДНИ НОВИНИ                                                                         |      |
| Системи за електронно обучение       последни новини         •       •         нарски форум       Редактиране • •         •       •         нарограма       Редактиране • •         •       •         •       •         •       •         •       •         •       •         •       •         •       •         •       •         •       •         •       •         •       •         •       •         •       •         •       •         •       •         •       •         •       •         •       •         •       •         •       •         •       •         •       •         •       •         •       •         •       •         •       •         •       •         •       •         •       •         •       •         •       •         • <td< td=""><td><ul> <li>Моето табло</li> <li>Страници от сайта</li> <li>Моите курсове</li> <li>Курсове</li> </ul></td><td>Системи за електронно обуч</td><td>ение</td><td>последни новини</td><td></td></td<>                                                                                                    | <ul> <li>Моето табло</li> <li>Страници от сайта</li> <li>Моите курсове</li> <li>Курсове</li> </ul>                                                         | Системи за електронно обуч                                                                                                    | ение                                                                             | последни новини                                                                         |      |
| нарски форум / Редактиране · A Добавяне на нова тема<br>на програма / Редактиране · А Добавяне на нова тема<br>Редактиране · Редактиране · Снимки от курса<br>29 яну, 22:44 Трифон Трифонов<br>По-стари теми                                                                                                    | Моите курсове<br>Курсове                                                                                                    | 4                                                                                                    |                                                                                  |                                                                                         |      |
| нарски форум Ледактиране - Редактиране - Снимки от курса<br>на програма Ледавателите в Редактиране - Снимки от курса<br>29 яну, 22:44 Трифон Трифонов По-стари теми                                                                                                    | курсове                                                                                                    |                                                                                                    |                                                                                  | Лобаване на нова тема                                                                   | ф ø. |
| на програма Ледактиране + 29 яну, 22:44 Трифонов<br>зи материали за преподавателите в Редактиране + По-стари теми                                                                                                    |                                                                                                    | 🕀 🐚 Новинарски форум 🧷                                                                                                    | Редактиране - 👤                                                                  | Снимки от курса                                                                         |      |
| ви материали за преподавателите в Редактиране ▼ По-стари теми                                                                                                    |                                                                                                    | 🕀 📄 Учебна програма 🧪                                                                                                    | Редактиране -                                                                    | 29 яну, 22:44 Трифон Трифонов                                                           |      |
|                                                                                                    | АСТРОЙКИ ⊡І<br>Ф * *                                                                                                    | Cypobu материали за преподавателите в<br>курса                                                                                                    | Редактиране -                                                                    | По-стари теми                                                                           |      |
| г от ученици                                                                                                    | Администриране на курс                                                                                                    | Скрит от ученици                                                                                                    |                                                                                  |                                                                                         |      |
| и материали за предолавателите в курса Редактиране - ПРЕДСТОЯШИ СЪБИТИЯ                                                                                                    | ромяна на настройките                                                                                                    | 💠 🛅 Готови материали за преподавателите в курс                                                                                                    | Редактиране -                                                                    | предстоящи събития                                                                      | * <  |
|                                                                                                    | Потребители                                                                                                    | 2                                                                                                    |                                                                                  |                                                                                         | ф o. |
| гот ученици<br>и материали за предодавателите в курса Редактиране ▼ ПРЕДСТОЯЩИ СЪБИТИЯ                                                                                                    | НАСТРОЙКИ                                                                                                    | <ul> <li>Учебна програма</li> <li>Сурови материали за преподавателите в курса</li> <li>Скрит от ученици</li> <li>Готови материали за преподавателите в курса</li> </ul> | Редактиране <del>-</del><br>Редактиране <del>-</del><br>Редактиране <del>-</del> | Снимки от курса<br>29 яну, 22:44 Трифон Трифонов<br>По-стари теми<br>ПРЕДСТОЯЩИ СЪБИТИЯ |      |
|                                                                                                    | Потребители                                                                                                    |                                                                                                    |                                                                                  |                                                                                         | ф ¢- |
| the second control of the second control of | <b>ү</b> Филтри                                                                                                    | Скрит от ученици                                                                                                    | Departurelle                                                                     |                                                                                         |      |
| гот ученици                                                                                                    | • Отчети                                                                                                    | 🍄 🕍 Анотация на курс Основи на Moodle 🧪                                                                                                    | Редактиране ◄                                                                    | последни дейности                                                                       | - <  |

#### Режим редактиране на курс

- Пренареждане на съдържанието
- Добавяне на блокове
- Създаване на ресурси
- Задаване на дейности

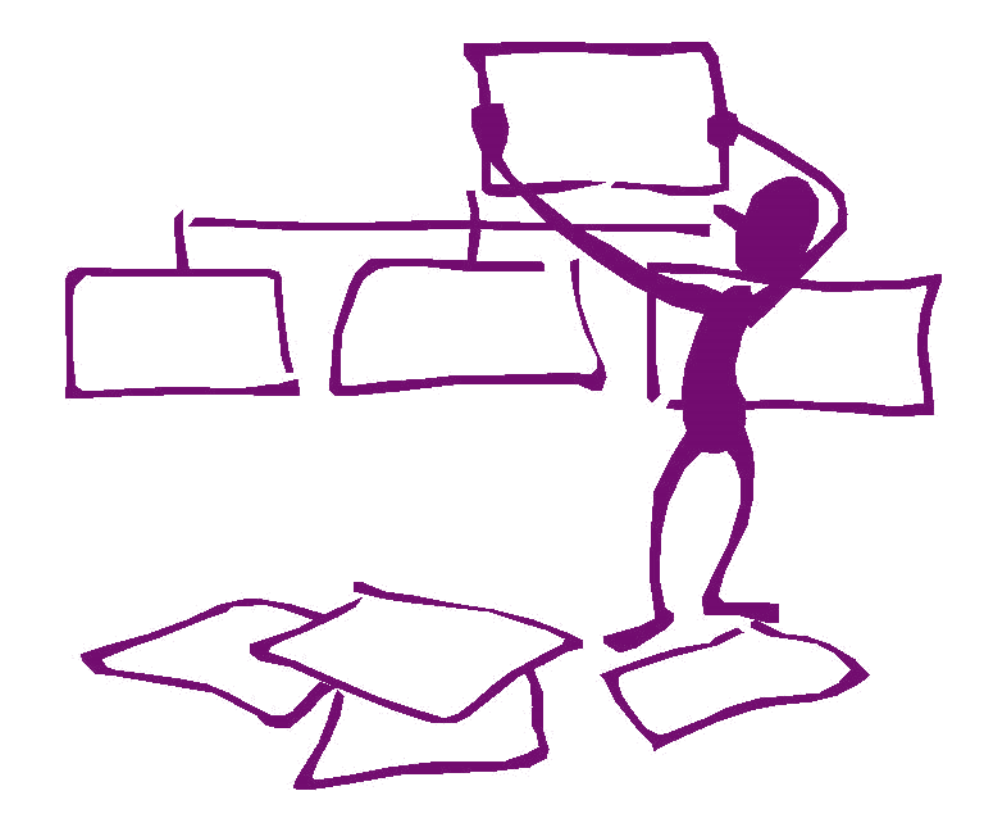

Източник: <u>http://happyways.com</u>

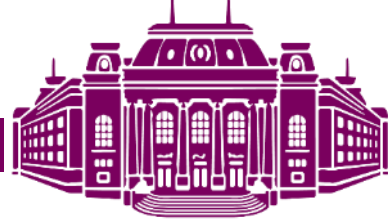

#### Структуриране на материалите в курса

- Всяка тема от курса в отделен раздел
- По един общ раздел за
  - Презентации
  - Упражнения
  - Допълнителна литература
  - И т.н.

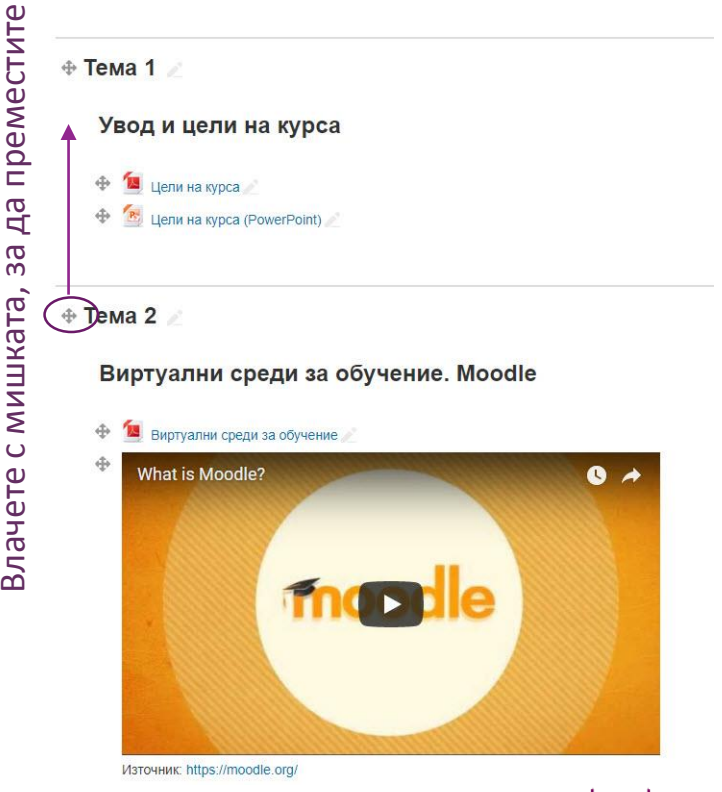

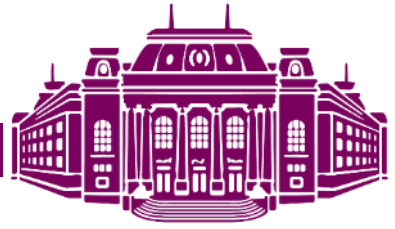

#### Режим редактиране на ресурс

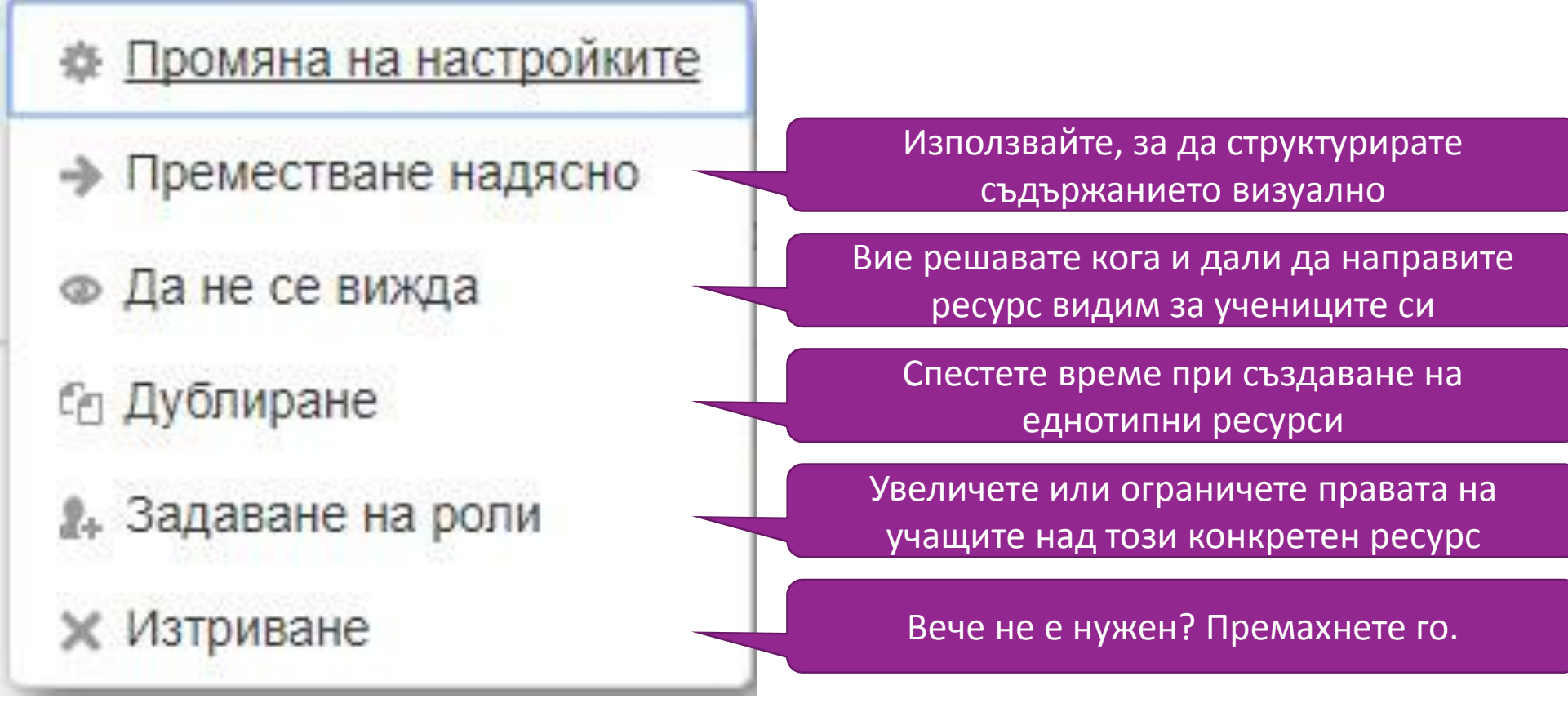

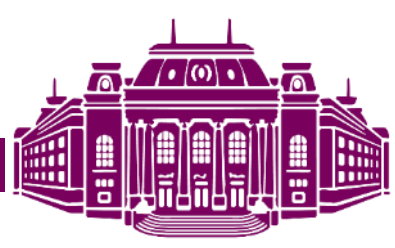

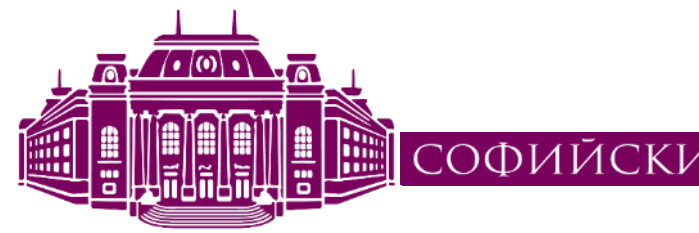

СОФИЙСКИ УНИВЕРСИТЕТ "СВ. КЛИМЕНТ ОХРИДСКИ"

Факултет по математика и информатика

#### ДОБАВЯНЕ НА БЛОКОВЕ

LCMS Moodle

## Добавяне на блок

|                             | Добавяне                                                                                | преместване конф         |                       |                                | нψи                              | ригурация |     |     |
|-----------------------------|-----------------------------------------------------------------------------------------|--------------------------|-----------------------|--------------------------------|----------------------------------|-----------|-----|-----|
| ДОБАВЯНЕ НА БЛОК            | Checklist<br>Global search<br>HTML                                                      | КАЛЕНДАР                 |                       |                                |                                  |           |     |     |
| Добавяне                    | Блог етикети                                                                            | -                        |                       | ное                            | иври                             | 2017      |     | •   |
| E Pare den recepted avec al | Блог меню                                                                               | Пон                      | Вто                   | Сря                            | Чет                              | Пет       | Съб | Нед |
|                             | Влязъл потреоител                                                                       |                          |                       | 1                              | 2                                | 3         | 4   | 5   |
|                             | Външни RSS емисии                                                                       | 6                        | 7                     | 8                              | 9                                | 10        | 11  | 12  |
|                             | Дейности                                                                                | 13                       | 14                    | 15                             | 16                               | 17        | 18  | 19  |
|                             | Етикети                                                                                 | 20                       | 21                    | 22                             | 23                               | 24        | 25  | 26  |
|                             | Календар                                                                                | 27                       | 28                    | 29                             | 30                               |           |     |     |
|                             | Коментари<br>Курсове<br>Мои лични файлове<br>Най-нови блог статии<br>Напредване в курса | ПО<br>СЪ<br>Ф Ск<br>Ф Ск | КАЗЕ<br>БИТІ<br>фиван | ВАНЕ<br>ИЯ<br>не гло<br>не кур | Е/СКРИВАНЕ НА<br>юбални<br>рсови |           | 4   |     |
|                             | Онлайн потребители                                                                      | CK<br>CK                 | фиван<br>фиван        | не гру<br>не пот               | пови<br>ребит                    | гелскі    | 4   |     |

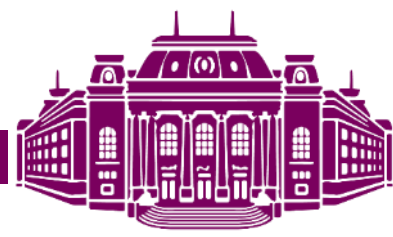

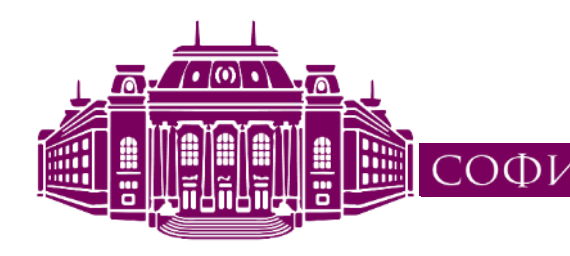

СОФИЙСКИ УНИВЕРСИТЕТ "СВ. КЛИМЕНТ ОХРИДСКИ"

Факултет по математика и информатика

# ДОБАВЯНЕ И ДИЗАЙН НА РЕСУРСИ

LCMS Moodle

## Добавяне на ресурси

#### Използва се за добавяне на учебно съдържание

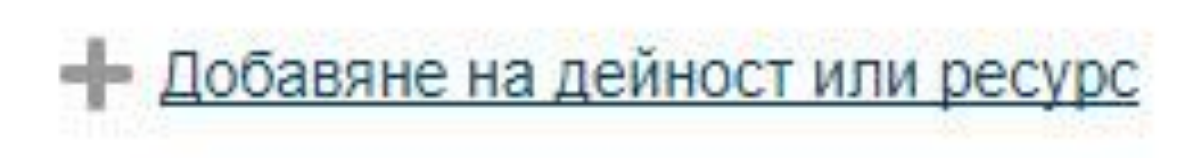

|                   | Доба                       | вяне на д | цейност или ресурс                                          |
|-------------------|----------------------------|-----------|-------------------------------------------------------------|
| • ?               | Избор                      | *         | Молупът файл позра                                          |
| 0 📢               | Обратна връзка             |           | да добави файл като                                         |
|                   |                            |           | Когато е възможно ф                                         |
|                   | Присъствие                 |           | част от страницата н                                        |
| Aa                | Речник                     |           | предлага на обучава                                         |
|                   | Тест                       |           | Фаилът може да е и<br>например HTML стра                    |
|                   | а<br>Уики                  |           | изображения или Fla                                         |
|                   | Veer                       |           | Студентите трябва д                                         |
|                   | урок.                      |           | инсталиран необход                                          |
|                   | Форум                      |           | отварят файла.                                              |
|                   | Чат                        |           | Като файл може да (                                         |
| РЕСУРО            | си                         |           | <ul> <li>Презентация по</li> <li>Малък уебсайт (</li> </ul> |
|                   | IMS пакет                  |           | • Файлове, които                                            |
| 6                 | RecordingsBN               |           | редактират с оп<br>(например Photo                          |
|                   | URL                        |           | изпълнение на з                                             |
| 0 🛷               | Етикет                     |           | (ј) Още помощ                                               |
|                   |                            |           |                                                             |
|                   | Книга                      |           |                                                             |
| •                 | Книга<br>Папка             |           |                                                             |
| 0   <br>0   <br>0 | Книга<br>Папка<br>Страница |           |                                                             |

Модулът файл позволява на преподавателя да добави файл като ресурс към курса. Когато е възможно файлът се показва като част от страницата на курса; иначе се предлага на обучаваните да го изтеглят. Файлът може да е и архив от други файлове. например HTML страница придружена от изображения или Flash анимация.

Студентите трябва да имат на компютрите си инсталиран необходимия софтуер за да отварят файла.

Като файл може да се сложи:

- Презентация показвана в клас
- Малък уебсайт (набор от свързани страници)
- Файлове, които обучаваните могат да редактират с определен софтуер (например Photoshop) и качат в изпълнение на задание

#### () Още помощ

**HH** 

СОФИЙСКИ УНИВЕРСИТЕТ "СВ. КЛИМЕНТ ОХРИДСКИ"

X

# Добавяне на ресурс Етикет

Добавяне на нов/а Етикет към Тема 2 ©

- Използвайте за
- Разделяне на секцията на подсекции
- Подходящ е за допълнително поясняване на ресурсите
- Вграждане на изображение или видео

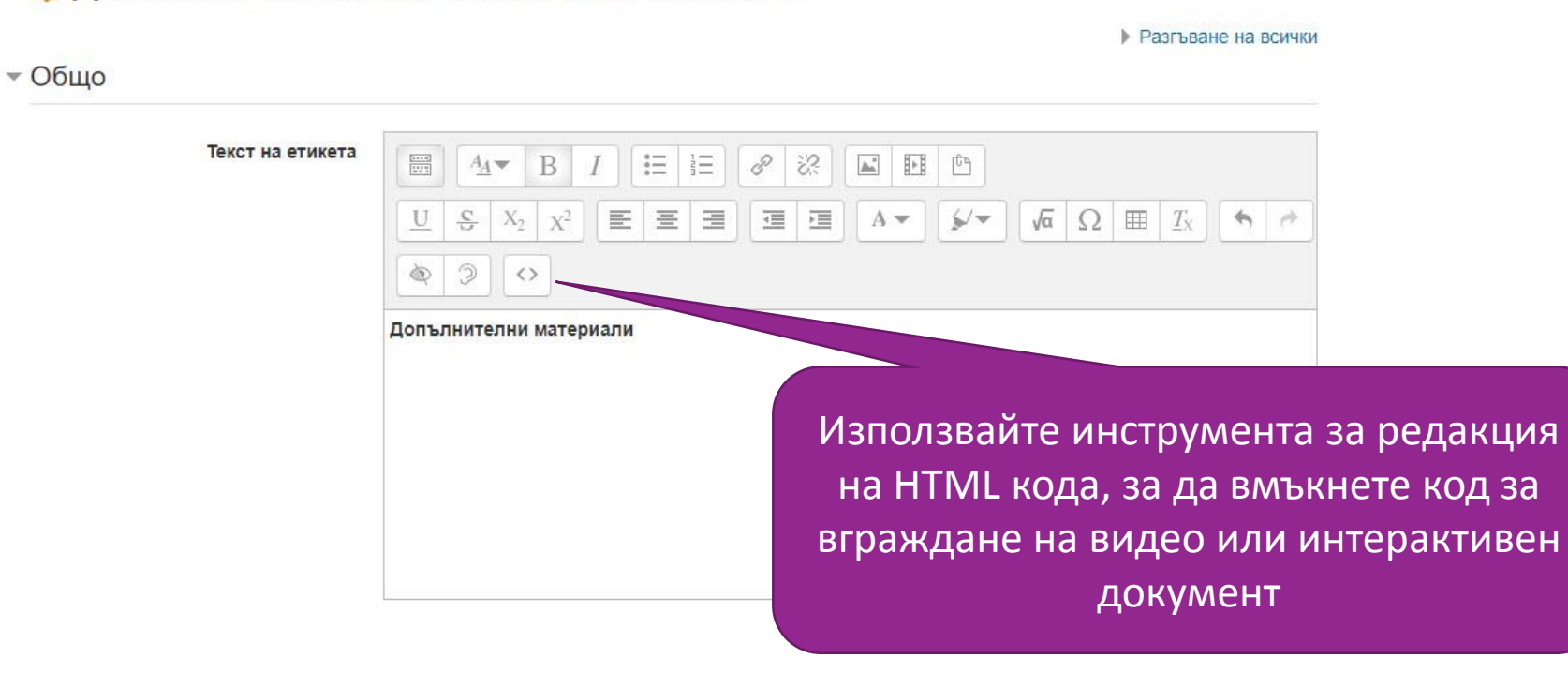

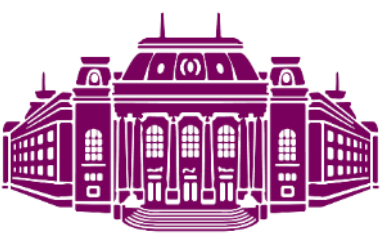

# Добавяне на ресурс Файл

- Подходящ за добавяне на собствени материали
- Задайте име и описание на файла
- Може да го качите, както от личния компютър, така и от предварително качени файлове в Moodle

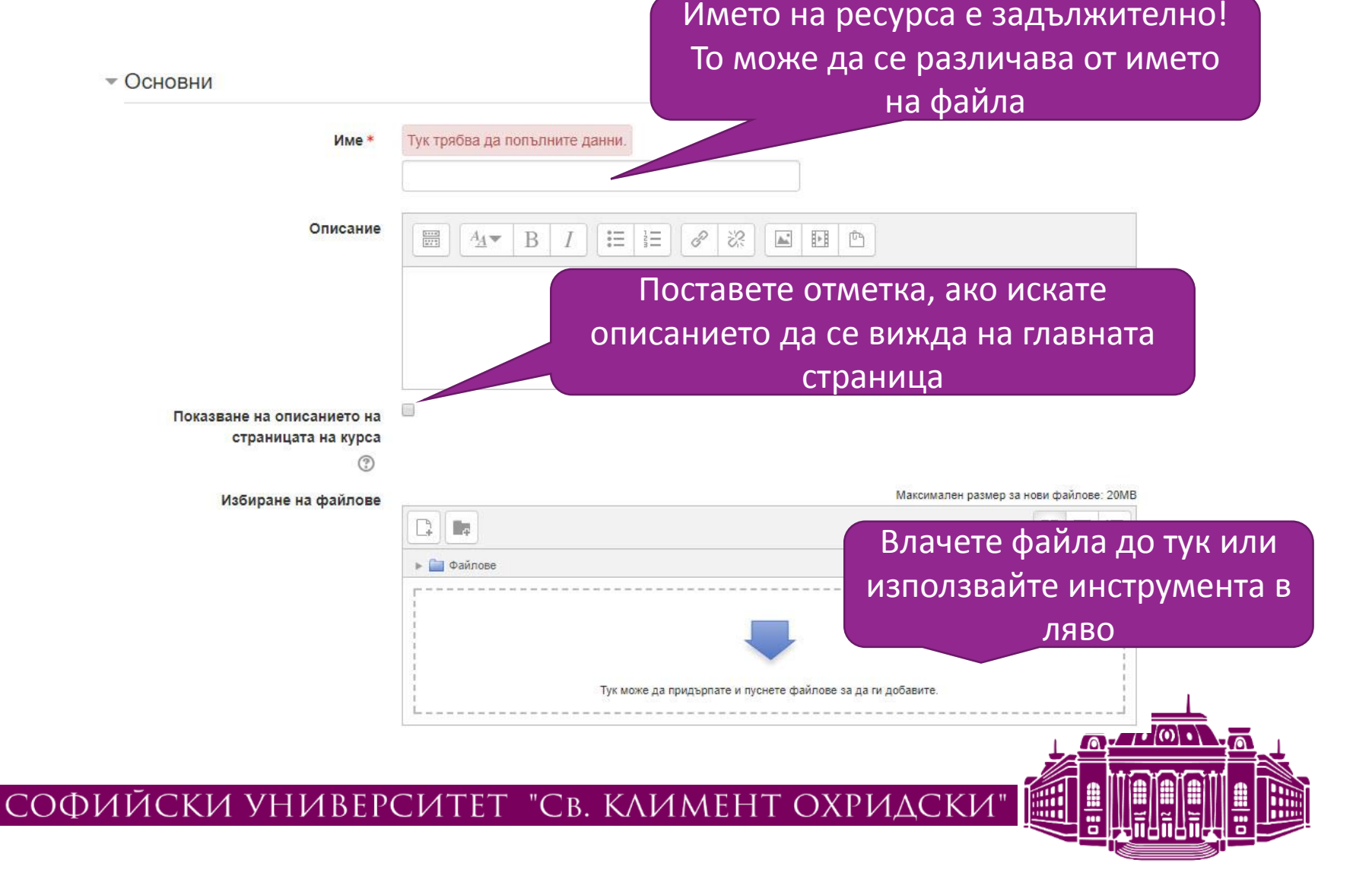

## Добавяне на ресурс Папка

- Създайте папка, съдържаща множество файлове
- Трик: Може предварително да архивирате папката в zip формат, да качите архива, и да го разархивирате директно в Moodle

|                                                |                                               |                      |                | Максимал    | ен размер за нови файлове: 20М |
|------------------------------------------------|-----------------------------------------------|----------------------|----------------|-------------|--------------------------------|
| Фаилове                                        | <ul> <li>С. П. С.</li> <li>Файлове</li> </ul> |                      |                |             |                                |
|                                                | 02_A_LMS.pptx                                 | 02_B_MoodleInterface | 03 Създаване и | 05 - course | 06 - resources.pptx            |
| Показване съдържанието на<br>папката           | Вътре на страница                             | та на курса 🔻        | v              |             |                                |
| ©<br>Показване на подпапките<br>разгънати<br>⑦ |                                               |                      |                |             |                                |
| Покажи бутона за изтегляне на<br>папката<br>ത  |                                               |                      |                |             |                                |

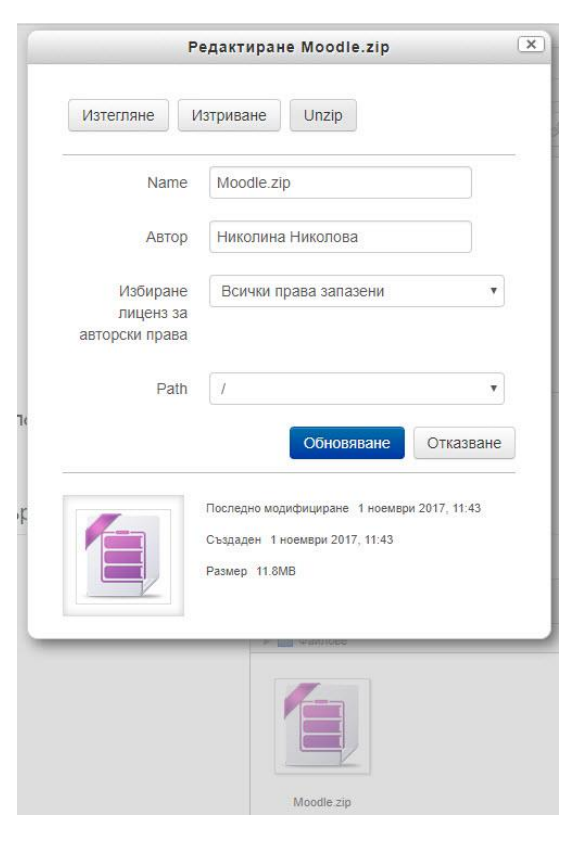

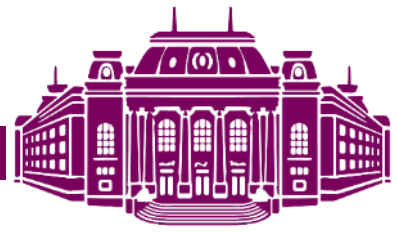

# Добавяне на ресурс URL

Дава възможност за добавяне на връзки към външни ресурси/документи/сайтове

- Изберете "URL" от менюто "Добави ресурс" в раздела със съдържание, където искате да добавите външната връзката.
- Наименовайте ресурса и дайте кратка информация за него
- В полето "Външен URL" укажете адреса на външните материали
- Може да зададете настройки в какъв прозорец (допълнителен, вграден в страницата на курса и т.н.) да се отвори адреса.

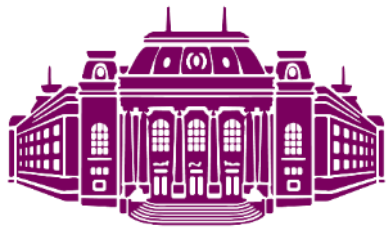

# Добавяне на ресурс Страница

За създаване на вградена в курса уеб страница

- Включете режим "редактиране".
- Изберете "страница" от менюто "Добави ресурс" в раздела където искате да добавите страницата.
- Именувайте страницата и я опишете.
- Създайте документ, използвайки HTML редактора

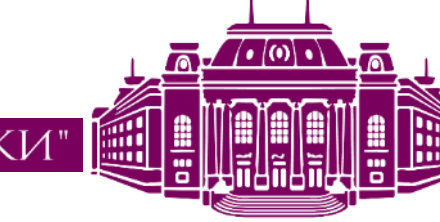

# СПОРНА РАБОТА!

Нашият екип е до вас!

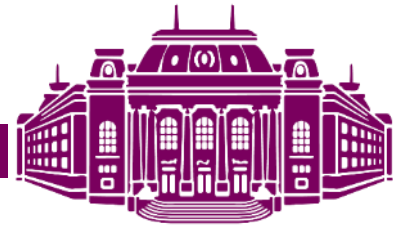